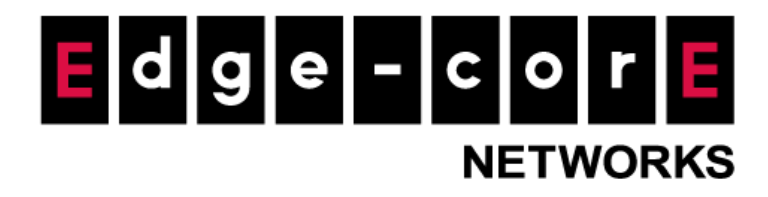

# **Technical Guide**

# Authentication Flow on Controller

Released: 2018-05-03 Doc Rev. No: R1

### **Copyright Notification**

#### **Edgecore Networks Corporation**

© Copyright 2019 Edgecore Networks Corporation.

The information contained herein is subject to change without notice. This document is for informational purposes only and does not set forth any warranty, expressed or implied, concerning any equipment, equipment feature, or service offered by Edgecore Networks Corporation. Edgecore Networks Corporation shall not be liable for technical or editorial errors or omissions contained herein.

# Table of Contents

| 1 | Introducti | on                                                                  | .2  |
|---|------------|---------------------------------------------------------------------|-----|
| 2 | Authentic  | ation Flow on Controller                                            | .3  |
| 3 | Authentic  | ation Methods                                                       | .4  |
|   | 3.1        | MAC Access Control List (ACL)                                       | . 4 |
|   | 3.2        | IP Privilege List                                                   | 4   |
|   | 3.3        | MAC Privilege List                                                  | 4   |
|   | 3.4        | Walled Garden List                                                  | 5   |
|   | 3.5        | 802.1X Authentication                                               | 5   |
|   | 3.6        | MAC Authentication                                                  | 5   |
|   | 3.7        | WISPr Authentication                                                | 5   |
|   | 3.8        | Web-based Authentication                                            | 6   |
| 4 | Configura  | tions                                                               | .6  |
|   | 4.1        | MAC Access Control List                                             | 6   |
|   | 4.2        | IP Privilege List                                                   | . 7 |
|   | 4.3        | MAC Privilege List                                                  | 8   |
|   | 4.3.1      | Example: MAC Address Based Full Group Policy Enforcement (with QoS) | 8   |
|   | 4.4        | Walled Garden List                                                  | 9   |
|   | 4.5        | 802.1X Authentication                                               | 10  |
|   | 4.6        | MAC Authentication                                                  | 13  |
|   | 4.7        | WISPr Authentication                                                | 14  |
| 5 | Remarks.   | 1                                                                   | 12  |

## 1 Introduction

With support for authentication, authorization, and accounting (AAA), the controller allows network administrators to effectively manage network access, control network usage and monitor user activities.

In this technical guide, the authentication flow on the controller is illustrated using a flowchart. With this flowchart, readers would be able to understand the order in which authentication methods are presented on the controller, so they could better plan the authentication methods they'd like to leverage as well as better understand how they could troubleshoot if necessary.

Furthermore, as will be seen from the flowchart, a variety of authentication methods are available on the controller for network access control, including web-based, 802.1X, WISPr and MAC authentication. How each authentication method works and where to configure its settings are also explained.

## 2 Authentication Flow on Controller

Flowchart below illustrates the authentication flow on the controller.

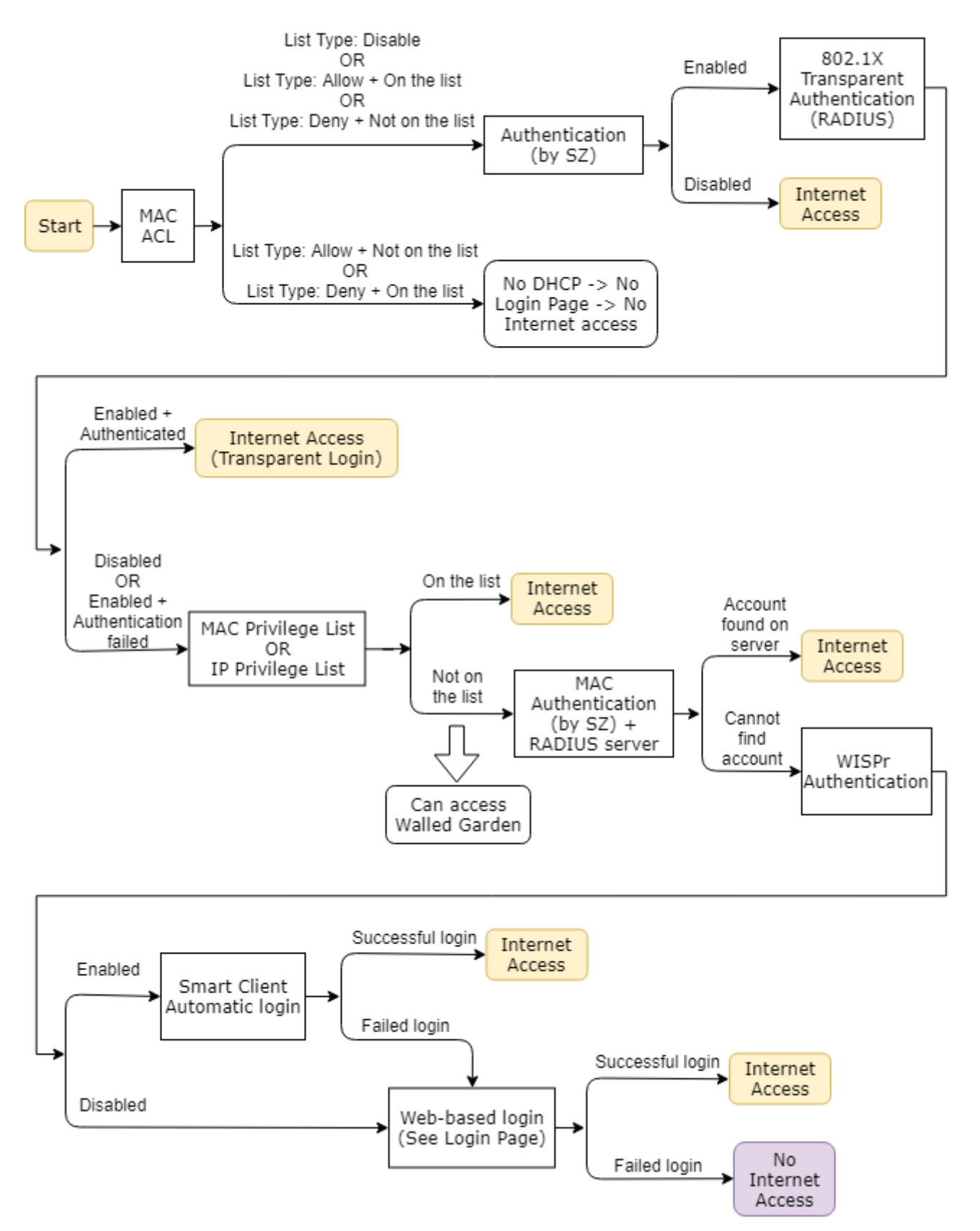

As can be seen from the flowchart, the authentication flow on the controller goes in the general order of MAC Access Control List > Privilege List > Walled Garden > Non-web Authentication > Web-based Authentication.

For all clients, MAC Access Control List (ACL) is the first "gate". When MAC ACL is enabled, if a client device is not on the Allow List or if it is on the Deny List, it would not be able to obtain a DHCP IP address, and thus would not see the Login Page and be denied network access through the controller.

Clients can be granted network access directly based on their MAC address and/or IP address through the MAC/IP Privilege List. Note that clients authenticated through this method would not appear in "Online Users" but in "Non-Login Devices".

### 3 Authentication Methods

### 3.1 MAC Access Control List (ACL)

MAC Access Control is used to grant or deny permission to access the User Login Page. As mentioned earlier, if a client device is denied access to the network based on this list, it would not even obtain a DHCP IP address and thus would not be able to access the Login Page.

When the List Type is "Allow", the list can be considered as a whitelist because only the MAC addresses on this list can access network. When the list type is "Deny", the list can be considered as a blacklist.

"Allow" type is usually used for closed systems.

### 3.2 IP Privilege List

IPv4 addresses of client devices can be added to the IP Privilege List so that these devices can be granted network access without login. Each device/IP address can be assigned to a Group so that Group Policy can be enforced on the device. For each entry on the list, the client device's MAC address can be optionally added to bind to its IPv4 address.

IP Privilege List can be used with client devices having static IP addresses. Alternatively, it can be used with a DHCP server for assigning DHCP IP addresses to client devices.

### 3.3 MAC Privilege List

MAC addresses of devices can be added to the MAC Privilege List so that these devices can be granted

network access without login. Note that Default Policy (excluding QoS) of the particular Service Zone will be enforced on clients authenticated this way. To configure Default Policy, go to *System > Service Zone > Service Zone Configuration*, and disable Authentication under Authentication Settings to reveal Default Policy. Note that this Default Policy still applies even when Authentication is set to "Enable".

With IP Privilege List, IP address based Group Policy enforcement can be achieved. However, with MAC Privilege List, QoS in Group Policy cannot be applied. Thus, to achieve MAC address based Group Policy enforcement with QoS, one can combine the use of IP Privilege List with DHCP Reserved IP List. An example of this will be provided later in Section 4.3.1.

#### 3.4 Walled Garden List

Client devices can access destinations on the Walled Garden List without login, where the destinations are defined by their domain name, IP address or subnet.

Traffic to Walled Garden List can be blocked by User Firewall Rules under Policy.

#### 3.5 802.1X Authentication

802.1X authentication is to be used in conjunction with back-end authentication server configured on the controller. When enabled, if the connected device has its credentials stored on the back-end server, the controller will automatically authenticate and grant network access to provide transparent login.

For 802.1X authentication, the controller must be the RADIUS server configured on the AP (or switch).

#### 3.6 MAC Authentication

MAC Authentication is to be used in conjunction with a RADIUS server configured on the controller. When enabled, if the connected device has its MAC address stored on the RADIUS Server, the controller will automatically authenticate and grant network access to provide transparent login.

#### 3.7 WISPr Authentication

Similar to WebSheet (Captive Network Assistant) on iOS devices, some devices have built-in Smart Client. The Smart Client will detect if the WLAN is a Captive Network by sending requests to a URL as defined by the manufacturer. When WISPr authentication is configured and the Smart Client on a client device is connected to the WLAN, the controller will automatically authenticate and grant network access to provide transparent login for the device.

Some Android devices do not have built-in Smart Client. For Windows systems, built-in Network

5

Connectivity Status Indicator (msftncsi) is available for Windows 7 and above.

#### 3.8 Web-based Authentication

If client devices cannot be granted network access by all of above methods, a browser or browser-like may pop up, or the user has to open browser to visit a web site then redirect to login page (Captive Portal).

Web-based authentication also called Universal Access Method (UAM).

### 4 Configurations

#### 4.1 MAC Access Control List

a. Go to User > Additional Controls, scroll down to "MAC Access Control List" and click
 "Configure" to enter the configuration page.

|                                                                                                    | SYSTEM                                                                              | USERS          | DEVICES                                                                            | NETWORK                     | UTILITIES   | STATUS |  |
|----------------------------------------------------------------------------------------------------|-------------------------------------------------------------------------------------|----------------|------------------------------------------------------------------------------------|-----------------------------|-------------|--------|--|
| Groups<br>Authentication Servers<br>Internal Authentication<br>External Authentication<br>On-Demand Accounts<br>Schedule<br>Policies<br>Blackling | Session Timeout<br>Idle Timeout<br>Interim Update<br>Certificate<br>Remaining Quota | 1<br>5<br>C    | 20 minute(s) *(5-432<br>0 minute(s) *(1-504<br>minute(s) *(1-120<br>Default CERT ▼ | 00)<br>)0)                  |             |        |  |
| Privilege Lists<br>Additional Controls                                                                                                    | Time and Cut-off Remin<br>Volume Reminder                                           | der (          | Enable  Disable Lisable Lisable                                                    |                             |             |        |  |
|                                                                                                    | Reminder Refresh Time                                                               | (<br>trol List | ● 10mins ○ 15mins ○ .                                                              | 20mins                      |             |        |  |
|                                                                                                    | MAC Access Control Lis                                                              | t              | Configure<br>MAC Access Control is used the User Login Page.                       | to grant or deny permissior | n to access |        |  |

Configure the MAC Access Control List

a. Click "Add MACs" to start adding entries to the list.

|                         | SYSTEM                        | USERS                  | DEVICES                   | NETWORK                   | UTILITIES    | STATUS             |
|-------------------------|-------------------------------|------------------------|---------------------------|---------------------------|--------------|--------------------|
| Groups                  | Main › Users › Additional Cor | ntrol > MAC Address Co | ontrol                    |                           |              |                    |
| Authentication Servers  |                               |                        |                           |                           |              |                    |
| Internal Authentication | List Type O Allow             | v 🔍 Denv 🖲 Disab       | le Apply                  |                           |              |                    |
| External Authentication |                               |                        |                           |                           |              |                    |
| On-Demand Accounts      | Access Contro                 | llist                  |                           |                           |              |                    |
| Schedule                | Access contro                 | I LISC                 |                           |                           |              |                    |
| Policies                |                               |                        |                           |                           |              |                    |
| Blacklists              | Add MACs Delet                | e Backup List Re       | store List                |                           |              |                    |
| Privilege Lists         |                               |                        |                           |                           |              |                    |
| Additional Controls     |                               | No.                    |                           |                           | MAC Address  |                    |
|                         |                               | (т                     | otal:0/1000) 🍽 First ዽ Pr | ev Next∳ Last∳ Go to Page | • (Page:1/1) | Row per Page: 20 🔻 |

#### Click "Add MACs" button

c. Enter the MAC address(es) of the client device(s) and click "Apply".

|                         | SYSTEM                         | USERS                 | DEVICES        | NETWORK | UTILITIES | STATUS |
|-------------------------|--------------------------------|-----------------------|----------------|---------|-----------|--------|
| Groups                  | Main > Users > Additional Cont | rol > MAC Address Con | trol - Add MAC |         |           |        |
| Authentication Servers  |                                |                       |                |         |           |        |
| Internal Authentication | Add MAC Acces                  | s Control             |                |         |           |        |
| External Authentication |                                |                       |                |         |           |        |
| On-Demand Accounts      |                                |                       |                |         |           |        |
| Schedule                | 1000 Remaining MAC             |                       |                |         |           |        |
| Policies                | No.                            | MAC                   | Address        | No.     | MAC A     | ddress |
| Blacklists              |                                |                       |                |         |           |        |
| Privilege Lists         | 1                              | 00:00:00:             | DD:DD:DD       | 2       |           |        |
| Additional Controls     | 3                              |                       |                | 4       |           |        |

Enter the client device's MAC address

d. Select List Type "Deny" and click Apply. As mentioned earlier, client devices with their MAC addresses on the Deny List would not be able to 1) get a DHCP IP address from the controller, 2) access the Login Page; and 3) have network access through the controller.

|                         | SYSTEM                      | USERS                   | DEVICES    | NETWORK | UTILITIES      | STATUS |
|-------------------------|-----------------------------|-------------------------|------------|---------|----------------|--------|
| Groups                  | Main › Users › Additional C | ontrol > MAC Address Co | ntrol      |         |                |        |
| Authentication Servers  |                             |                         | . <u></u>  |         |                |        |
| nternal Authentication  | List Type O Allo            | ow 🖲 Denv 🔘 Disabl      | Apply      |         |                |        |
| External Authentication |                             | on a beny a bloos       |            |         |                |        |
| On-Demand Accounts      | Access Contro               | allist                  |            |         |                |        |
| Schedule                | Access contro               | JILISU                  |            |         |                |        |
| Policies                |                             |                         |            |         |                |        |
| Blacklists              | Add MACs Del                | ete Backup List Re      | store List |         |                |        |
| Privilege Lists         |                             |                         |            |         |                |        |
| Additional Controls     | •                           | No.                     |            |         | MAC Address    |        |
|                         |                             | 1                       |            | 00:     | 00:00:DD:DD:DD |        |

#### Configure List Type to "Deny"

### 4.2 IP Privilege List

a. Go to Users > Privilege Lists > IP Privilege Lists, click "Add".

|                         | SYSTEM                  | USERS                      | DEVICES              | NETWORK                 | UTILITIES             | STATUS           |
|-------------------------|-------------------------|----------------------------|----------------------|-------------------------|-----------------------|------------------|
| Groups                  | Main > Users > Privileg | e List > IP Privilege List |                      |                         |                       |                  |
| Authentication Servers  |                         |                            |                      |                         |                       |                  |
| nternal Authentication  | IP Privileg             | e List                     |                      |                         |                       |                  |
| External Authentication |                         |                            |                      |                         |                       |                  |
| Dn-Demand Accounts      |                         |                            |                      |                         |                       |                  |
| Schedule                | Add D                   | elete Backup List          | Restore List         |                         |                       | Search IP        |
| Policies                |                         | IP Address                 |                      | AAC Address             | Group                 | Pemark           |
| lacklists               | - 110.                  | Il Address                 |                      |                         | Group                 | Nemark           |
| rivilege Lists          |                         |                            | (Total:0/2000) MeFin | st • Prev Next • Last • | Go To Page (Page:1/1) | Row per Page: 10 |
| IP Privilege List       |                         |                            |                      |                         |                       |                  |
| IPv6 Privilege List     |                         |                            |                      |                         |                       |                  |
| MAC Privilege List      |                         |                            |                      |                         |                       |                  |
| Additional Controls     |                         |                            |                      |                         |                       |                  |

Click Add button

b. Enter the client device's IP address and click "Apply". The device can access the network without redirection to login page, and be authorized based on its Group Policy. However, only Firewall, Session Limit, QoS and Specific Routes will apply.

| Priv | ilege IP | Address     |                   |           |        |
|------|----------|-------------|-------------------|-----------|--------|
|      | Item     | IP Address  | MAC Address       | Group     | Remark |
|      | 1        | 192.168.1.2 | 00:00:00:00:00:02 | Group 2 🔻 |        |
|      | 2        |             |                   | Group 1 🔻 |        |
|      | 3        |             |                   | Group 1 🔻 |        |

Enter address to IP Privilege List

#### 4.3 MAC Privilege List

a. Go to *Users > Privilege Lists > MAC Privilege Lists*, click "Add".

|                         | SYSTEM                  | USERS                              | DEVICES             | NETWORK                   | UTILITIES               | STATUS             |
|-------------------------|-------------------------|------------------------------------|---------------------|---------------------------|-------------------------|--------------------|
| Groups                  | Main > Users > Privileg | <b>te List</b> > MAC Privilege Lis | ŧ                   |                           |                         |                    |
| Authentication Servers  |                         |                                    |                     |                           |                         |                    |
| Internal Authentication | MAC Privi               | lege List                          |                     |                           |                         |                    |
| External Authentication |                         |                                    |                     |                           |                         |                    |
| On-Demand Accounts      |                         |                                    |                     |                           |                         |                    |
| Schedule                | Add D                   | Backup List                        | Restore List        |                           |                         | Search MAC         |
| Policies                | No.                     |                                    | MAC Address         | Statements and statements | Re                      | mark               |
| Blacklists              |                         |                                    |                     |                           |                         |                    |
| Privilege Lists         |                         |                                    | (Total:0/2000) PFin | st 🗣 Prev Next 🗣 Last🗣    | Go to Page 🔻 (Page:1/1) | Row per Page: 10 🔻 |
| IP Privilege List       |                         |                                    |                     |                           |                         |                    |
| IPv6 Privilege List     |                         |                                    |                     |                           |                         |                    |
| MAC Privilege List      |                         |                                    |                     |                           |                         |                    |
| Additional Controls     |                         |                                    |                     |                           |                         |                    |

Click "Add" button from MAC Privilege List

b. Add the client device's MAC address to the list and click "Apply". The device with this MAC address can access network without redirect to login page.

| Privi | ilege MAC | Address        |        |  |
|-------|-----------|----------------|--------|--|
|       | ltem      | MAC Address    | Remark |  |
|       | 1         | 00:00:00:00:03 | VIP    |  |
|       | 2         |                |        |  |

Enter address to MAC Privilege List

### 4.3.1 Example: MAC Address Based Full Group Policy Enforcement (with QoS)

A client device will be given MAC address based privileged network access in multiple Service Zones with full Group Policy enforcement (with QoS). The client device will have Privilege IP Addresses of

192.168.1.10 in the Default Service Zone, 172.21.0.10 in SZ1 and 172.22.0.10 in SZ2, respectively.

 a. Go to System > Service Zone > Service Zone Configuration > DHCP Configuration > Reserved IP Address List in the Default Service Zone, add an entry with a Reserved IP Address of 192.168.1.10 with a MAC Address of AA:BB:CC:DD:EE:FF.

| Reperved in Address List Scrutee Lone Derdalt | Reserved | IP | Address | List - | Service | Zone | Default |
|-----------------------------------------------|----------|----|---------|--------|---------|------|---------|
|-----------------------------------------------|----------|----|---------|--------|---------|------|---------|

| No. | Reserved IP Address | MAC Address       | Description |
|-----|---------------------|-------------------|-------------|
| 1   | 192.168.1.10        | AA:BB:CC:DD:EE:FF |             |
| 2   |                     |                   |             |
| 3   |                     |                   |             |

- b. Go to the Reserved IP Address List in SZ1, add an entry with a Reserved IP Address of 172.21.0.10 with the same MAC Address.
- c. Go to the Reserved IP Address List in SZ2, add an entry with a Reserved IP Address of 172.22.0.10 with the same MAC Address.
- d. Go to *Users > Privilege List > IP Privilege List*, add multiple entries with the same client device's MAC address binding to different Privilege IP Addresses for different Service Zones.

| Item | IP Address   |               | MAC Address      |                     | Group       | Remark |
|------|--------------|---------------|------------------|---------------------|-------------|--------|
| 1    | 192.168.1.10 | in Default SZ | AA:BB:CC:DD:EE:F |                     | Privilege 🔻 |        |
| 2    | 172.21.0.10  | in SZ1        | AA:BB:CC:DD:EE:F | Same MAC<br>address | Privilege ▼ |        |
| 3    | 172.22.0.10  | in SZ2        | AA:BB:CC:DD:EE:F |                     | Privilege ▼ |        |
| 4    |              |               |                  |                     | Privilege ▼ |        |
| 5    |              |               |                  |                     | Privilege 🔻 |        |

#### 4.4 Walled Garden List

Privilege IP Address

a. Go to *Network > Walled Garden*, click "Add".

|                   | SYSTEM                      | USERS                                                 | DEVICES                                      | NETWORK                 | UTILITIES                 | STATUS           |
|-------------------|-----------------------------|-------------------------------------------------------|----------------------------------------------|-------------------------|---------------------------|------------------|
| NAT               | Main > Network > Wal        | lled Garden                                           |                                              |                         |                           |                  |
| Monitor List      |                             |                                                       |                                              |                         |                           |                  |
| Walled Garden     | Walled Ga                   | arden List                                            |                                              |                         |                           |                  |
| VPN               |                             |                                                       |                                              |                         |                           |                  |
| Proxy Server      |                             |                                                       |                                              |                         |                           |                  |
| Local DNS Records | 480 entries<br>80 advertise | can be added to the Wall<br>ement entries can be disp | led Garden List.<br>blayed on the user login | page.                   |                           |                  |
| Dynamic Routing   | Add De                      | elete Backup Walled G                                 | arden List Restore W                         | alled Garden List       |                           |                  |
| DDNS              |                             |                                                       |                                              |                         |                           |                  |
| Client Mobility   | No.                         | Domain Name/IP A                                      | Address/URL                                  |                         | Walled Garden / Advertise | ment             |
|                   |                             |                                                       | (Total:0/480) MeFi                           | rst •Prev Next• Last• G | to Page 🔻 (Page:1/1)      | Row per Page: 20 |

Click "Add" button from Walled Garden List

b. Add the domain name, IP address or subnet of the desired destination to the list and click"Apply". Client devices can go to these destinations without redirection to the Login Page.

|                   | SYSTEM               | USERS                     | DEVICES    | NETWORK    | UTILITIES        | STATUS |  |
|-------------------|----------------------|---------------------------|------------|------------|------------------|--------|--|
| NAT               | Main > Network > Wal | led Garden › Add Walled G | arden List |            |                  |        |  |
| Monitor List      |                      |                           |            |            |                  |        |  |
| Walled Garden     | Add Walle            | d Garden Lis              | st         |            |                  |        |  |
| VPN               |                      |                           |            |            |                  |        |  |
| Proxy Server      |                      |                           | Non        |            |                  |        |  |
| Local DNS Records | Domain Nar           | me/IP Address/URL 8.8.8   | 3.8        |            |                  |        |  |
| Dynamic Routing   | Walled Gard          | len                       |            | Advertisem | ent              |        |  |
| DDNS              |                      | Active: 🗹                 |            |            | Display:         |        |  |
| Client Mobility   | Se                   | ervice Zone: All          |            |            | Protocol: http 🔻 |        |  |
|                   |                      | Remark: Google DNS        |            |            | Topic:           | *      |  |
|                   |                      |                           |            |            | Description      |        |  |

Add destinations to Walled Garden List

c. Go to System > Service Zone > Service Zone Configuration, scroll down to "MAC Authentication" of Service Zone and Enable this option. By default, the back-end RADIUS server is "Server 2" (Configured in the Auth. Option for RADIUS).

|                       | SYSTEM                      | USERS        | DEVICES              | NETWORK                       | UTILITIES         | STATU |
|-----------------------|-----------------------------|--------------|----------------------|-------------------------------|-------------------|-------|
| General               | Authentic                   | ation Settin | gs                   |                               |                   |       |
| WAN                   |                             |              | .0-                  |                               |                   |       |
| IPv6                  |                             |              |                      |                               |                   |       |
| LAN Ports             | Authenticat                 | ion          | 🖲 Enable 🔘 Disat     | ole 🔍 Suspend                 |                   |       |
| High Availability     |                             |              | When Authentication  | is set to Suspended, users wo | uld see a suspend |       |
| Service Zones         |                             |              | message from Genera  | al Settings.                  |                   |       |
| Port Location Mapping | Access Pern<br>Authorizatio | nission and  | Configure            |                               |                   |       |
| PMS Interface         | , action 2000               |              |                      |                               |                   |       |
|                       | Portal URL                  |              | 🖲 Specific 🔘 Orig    | ginal 🔍 None                  |                   |       |
|                       |                             |              | http://www.google.c  | om *                          |                   |       |
|                       |                             |              | (e.g. http://www.exa | mple.com)                     |                   |       |
|                       | MAC Authe                   | entication   | Enabled Dis          | abled                         |                   |       |
|                       |                             |              | MAC Auth. Serve      | r Server 2(radius) 🔻          |                   |       |
|                       |                             |              | RADIUS Authenticatio | on using MAC address          |                   |       |
|                       | PPP Auther                  | ntication    | Enabled I Dis        | abled                         |                   |       |

MAC Authentication

#### 4.5 802.1X Authentication

a. Go to *Users > Authentication Servers*, click Server Name "Server 2" in this case.

|                         | SYSTEM                 | USERS           | DEVICES | NETWORK    | UTILITIES | STATUS     |        |
|-------------------------|------------------------|-----------------|---------|------------|-----------|------------|--------|
| Groups                  | Main > Users > Authent | ication Servers |         |            |           |            |        |
| Authentication Servers  |                        |                 |         |            |           |            |        |
| Internal Authentication | Authentica             | ation Servers   |         |            |           |            |        |
| External Authentication |                        |                 |         |            |           |            |        |
| On-Demand Accounts      |                        |                 |         | 100 C 100  |           | AND MARKED | 100    |
| Schedule                | No.                    | Server Name     | Authe   | entication | Postfix   | BlackList  | Remark |
| Policies                | 1                      | Server 1        | L       | OCAL       | e         | None       |        |
| Blacklists              | 2                      | Server 2        | R       | ADIUS      | radius    | None       |        |
| Privilege Lists         | 2                      | Comune 2        | NIT     | COMMIN     | otdomain  | Nana       |        |
| Additional Controls     | 3                      | Server 3        | NIL     | JOMAIN     | ntdomain  | None       |        |
|                         | 4                      | Server 4        | 1       | LDAP       | Idap      | None       |        |
|                         | 5                      | Server 5        | f       | POP3       | pop3      | None       |        |

#### Authentication Servers

b. Configure Authentication Option. The postfix is "example.com" in this case.

|                         | SYSTEM                | USERS                      | DEVICES          | NETWORK | UTILITIES | STATUS |
|-------------------------|-----------------------|----------------------------|------------------|---------|-----------|--------|
| Groups                  | Main > Users > Auther | itication Servers > Authen | itication Option |         |           |        |
| Authentication Servers  |                       |                            |                  |         |           |        |
| Internal Authentication | Authentic             | ation Optio                | n - Server 2     |         |           |        |
| External Authentication |                       |                            |                  |         |           |        |
| On-Demand Accounts      |                       |                            |                  |         |           |        |
| Schedule                | Server No             | 0.2                        |                  |         |           |        |
| Policies                | Name                  |                            | Server 2         | *       |           |        |
| Blacklists              | User Postfix          | ¢                          | example.com      | *       |           |        |
| Privilege Lists         | Demande               |                            |                  |         |           |        |
| Additional Controls     | Remark                |                            |                  |         |           |        |
|                         | Blacklist             |                            | None 🔻           |         |           |        |
|                         | Authenticat           | ion                        | RADIUS •         |         |           |        |

Configure Authentication Option

c. Go to *Users > Internal Authentication > RADIUS*, configure RADIUS Server settings.

|                         | SYSTEM       | USERS       | DEVICES                   | NETWORK | UTILIT           | IES STATUS                |
|-------------------------|--------------|-------------|---------------------------|---------|------------------|---------------------------|
| Groups                  | Primary RADI | US Server   | Authoritication Sonior    |         |                  | *(Domain Name/IR Address) |
| Authentication Servers  |              |             | Authentication Server     |         |                  | (Domain Namerie Address)  |
| Internal Authentication |              |             | Authentication Port       |         | *(Default: 1812) |                           |
| External Authentication |              |             | Authentication Secret Key |         | *                |                           |
| POP3                    |              |             | Authentication Protocol   | CHAP V  |                  |                           |
| LDAP                    |              |             |                           |         |                  |                           |
| RADIUS                  |              |             | Accounting Service        | Enable  | Disable          |                           |
| NT Domain               |              |             | Accounting Server         |         |                  | *(Domain Name/IP Address) |
| SIP                     |              |             | Accounting Port           |         | *(Default: 1813) |                           |
| Social Media            |              |             | Accounting Secret Key     |         | *                |                           |
| On-Demand Accounts      |              |             | Accounting Secret Key     |         |                  |                           |
| Schedule                | Secondary RA | DIUS Server |                           |         |                  |                           |
| Policies                |              |             | Authentication Server     |         |                  | (Domain Name/IP Address)  |
| Blacklists              |              |             | Authentication Port       |         |                  |                           |
| Privilege Lists         |              |             | Authentication Secret Key |         |                  |                           |
| Additional Controls     |              |             | Authentication Protocol   | CHAP V  |                  |                           |

Configure RADIUS Server settings

d. Enable "802.1X Authentication" and click "Apply". Then, go to "802.1X Settings".

|                         | SYSTEM                            | USERS           | DEVICES                     | NETWORK                   | UTILITIES              | STATUS |
|-------------------------|-----------------------------------|-----------------|-----------------------------|---------------------------|------------------------|--------|
| Groups                  | Main > Users > External Authentic | cation > RADIUS | 5                           |                           |                        |        |
| Authentication Servers  |                                   |                 |                             |                           |                        |        |
| Internal Authentication | Server No. 2: Server 2 🔻          |                 |                             |                           |                        |        |
| External Authentication |                                   |                 |                             |                           |                        |        |
| POP3                    | External RADIUS                   | Server          | Settings                    |                           |                        |        |
| LDAP                    |                                   |                 |                             |                           |                        |        |
| RADIUS                  | Froun                             |                 | Croup 2 .                   |                           |                        |        |
| NT Domain               | Group                             |                 | Gloup 2 •                   |                           |                        |        |
| SIP                     | 802.1X Authentication             |                 | Enable Disable 802.1        | (Settings                 |                        |        |
| Social Media            | Username Format                   |                 | Leave Unmodified O Com      | plete (e.g. user1@postfix | ) Only ID (e.g. user1) |        |
| On-Demand Accounts      | NAS Identifier                    |                 |                             |                           |                        |        |
| Schedule                |                                   |                 |                             |                           |                        |        |
| Policies                | NAS PORT Type                     |                 | 19 *(Derault 19, Range: 043 | 33)                       |                        |        |
| Blacklists              | Accounting Delay Time             |                 | 0 *(Deafult: 0)             |                           |                        |        |
| Privilege Lists         | Service Type                      |                 | 1 *(Default: 1, Range: 1~1  | 1)                        |                        |        |
| Additional Controls     | Class                             |                 |                             |                           |                        |        |

Enable 802.1X Authentication

e. Add the subnet or IP address of the 802.1X authenticator (AP or switch) to the RADIUS Client Device List, and select default RADIUS server for the client credential only with ID (without the email-like postfix "@example.com").

|                         | SYSTEM                      | USERS                    | DEVICES                 | NETWORK                      | UTILITIES                    | STATUS         |  |  |  |  |  |  |
|-------------------------|-----------------------------|--------------------------|-------------------------|------------------------------|------------------------------|----------------|--|--|--|--|--|--|
| Groups                  | Main > Users > External Aut | hentication > RADIUS > R | oaming Out & 802.1X     |                              |                              |                |  |  |  |  |  |  |
| Authentication Servers  |                             |                          |                         |                              |                              |                |  |  |  |  |  |  |
| Internal Authentication | 802.1X Auth S               | 802.1X Auth Setting      |                         |                              |                              |                |  |  |  |  |  |  |
| External Authentication |                             |                          |                         |                              |                              |                |  |  |  |  |  |  |
| POP3                    |                             |                          | 0.0                     |                              |                              |                |  |  |  |  |  |  |
| LDAP                    | Default Auth Serve          | er Se                    | rver 21 Postfix: exampl | e.com) • (The Auth server is | tor username only with ID, i | .g. useri.)    |  |  |  |  |  |  |
| RADIUS                  |                             |                          |                         |                              |                              |                |  |  |  |  |  |  |
| NT Domain               | RADIUS Clien                | t Device Set             | tings                   |                              |                              |                |  |  |  |  |  |  |
| SIP                     |                             | e bernee bet             |                         |                              |                              |                |  |  |  |  |  |  |
| Social Media            |                             |                          |                         |                              |                              |                |  |  |  |  |  |  |
| On-Demand Accounts      | No. Type                    | e IP Ad                  | ldress                  | Subnet Mask                  | Secret Key                   | SNMP Community |  |  |  |  |  |  |
| Schedule                | 1 802.1X                    | ▼ 192.168                | 1.0                     | 55.255.255.0 (/24)           |                              |                |  |  |  |  |  |  |
| Policies                |                             |                          |                         |                              |                              |                |  |  |  |  |  |  |
| Blacklists              | 2 Disable                   | • L                      |                         | 55.255.255.255 (/32) 🔻       |                              |                |  |  |  |  |  |  |
| Privilege Lists         | 3 Disable                   | <b>v</b>                 |                         | 55.255.255.255 (/32) 🔻       |                              |                |  |  |  |  |  |  |
| Additional Controls     | 4 Disable                   | •                        |                         | 55.255.255.255 (/32) 🔻       |                              |                |  |  |  |  |  |  |

Configure RADIUS client device list

f. Configure control as RADIUS server in AP, and security should be WPA2-Enterprise.

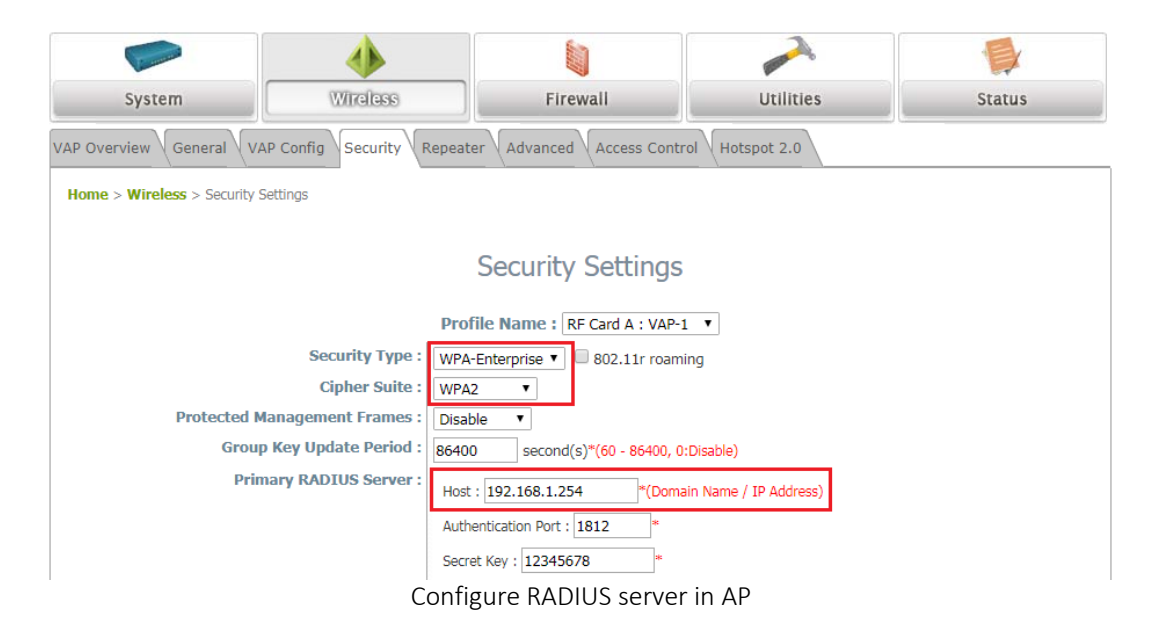

g. When client device connected to the WLAN, the controller will automatically authenticate and grant network access to provide transparent login.

### 4.6 MAC Authentication

a. Go to *System > Service Zones*. In this example, "Default" Service Zone is selected.

|                       | SYSTEM                | USERS             | NETWO         | ORK          | UTILITIES | STATUS               |               |                                |  |  |
|-----------------------|-----------------------|-------------------|---------------|--------------|-----------|----------------------|---------------|--------------------------------|--|--|
| General               | Main > System > Servi | ce Zone           |               |              |           |                      |               |                                |  |  |
| WAN                   |                       |                   |               |              |           |                      |               |                                |  |  |
| IPv6                  | Service Zone Settings |                   |               |              |           |                      |               |                                |  |  |
| LAN Ports             |                       |                   |               |              |           |                      |               |                                |  |  |
| Service Zones         |                       |                   |               |              |           |                      |               |                                |  |  |
| Port Location Mapping | Status                | Service Zone Name | IP Address    | IPv6 Address | VLAN Tag  | Default Auth. Option | Network Alias | DHCP Pool                      |  |  |
| PMS Interface         | ON 🚫                  | Default           | 192.168.1.254 | N/A          | N/A       | Server 1             | N/A           | 192.168.1.1 ~<br>192.168.1.100 |  |  |
|                       | 011                   | SZ1               | 172.21.0.254  | N/A          | 1         | Server 1             | N/A           | 172.21.0.1 ~<br>172.21.0.100   |  |  |
|                       | C OFF                 | SZ2               | 172.22.0.254  | N/A          | 2         | Server 1             | N/A           | 172.22.0.1 ~<br>172.22.0.100   |  |  |

To configure Default Service Zone

b. Scroll down to "MAC Authentication" of Service Zone and Enable this this option. By default, the back-end RADIUS server is "Server 2" (Configured in the Auth. Option for RADIUS).

|                       | SYSTEM                 | USERS         | DEVICES                                  | 5 N                 | etwork   |           | UTILIT | TIES STATUS |
|-----------------------|------------------------|---------------|------------------------------------------|---------------------|----------|-----------|--------|-------------|
| General               | MAC Authent            | ication       | Enabled O Dis                            | sabled              |          |           |        |             |
| WAN                   |                        |               | MAC Auth. Serve                          | er Server 2(radius) | •        |           |        |             |
| IPv6                  |                        |               | RADIUS Authenticati                      | ion using Maraddre  |          |           |        |             |
| LAN Ports             | PPP Authenti           | cation        |                                          | cabled              | -        |           |        |             |
| Service Zones         | FFF Autient            | cauon         | <ul> <li>Enabled</li> <li>Dis</li> </ul> | sabled              |          |           |        |             |
| Port Location Mapping | SIP Interface          | Configuration | Enabled I Dis                            | sabled              |          |           |        |             |
| PMS Interface         | WISPr Setting          | s             | Configure                                |                     |          |           |        |             |
|                       | Authentication Options |               | Auth. Option                             | Auth. Database      | Postfix  | Default E | nabled |             |
|                       |                        |               | Server 1                                 | LOCAL               | local    | ۲         |        |             |
|                       |                        |               | Server 2                                 | RADIUS              | radius   | 0         |        |             |
|                       |                        |               | Server 3                                 | NTDOMAIN            | ntdomain | 0         |        |             |
|                       |                        |               | Server 4                                 | LDAP                | ldap     | •         |        |             |
|                       |                        |               | Server 5                                 | POP3                | рор3     | •         |        |             |
|                       |                        |               | On Domand                                | ONDEMAND            | ondomand | 0         |        |             |

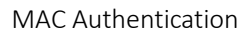

c. Go to *Users > External Authentication > RADIUS*, enter settings of RADIUS server.

|                         | SYSTEM      | USERS        | DEVICES                   | NETWORK       | UTILIT           | IES STATUS                 |
|-------------------------|-------------|--------------|---------------------------|---------------|------------------|----------------------------|
| Groups                  | Primary RAD | OIUS Server  | Authoritication Comm      |               |                  | t(Domein Nome (ID Address) |
| Authentication Servers  |             |              | Authentication Server     |               |                  | "(Domain Name/IP Address)  |
| Internal Authentication |             |              | Authentication Port       |               | *(Default: 1812) |                            |
| External Authentication |             |              | Authentication Secret Key |               | *                |                            |
| POP3                    |             |              | Authentication Protocol   | CHAP <b>T</b> |                  |                            |
| LDAP                    |             |              |                           |               |                  |                            |
| RADIUS                  |             |              | Accounting Service        | Enable        | Disable          |                            |
| NT Domain               |             |              | Accounting Server         |               |                  | *(Domain Name/IP Address)  |
| SIP                     |             |              | Accounting Port           |               | *(Default: 1813) |                            |
| Social Media            |             |              | Accounting Secret Key     |               | *                |                            |
| On-Demand Accounts      |             |              | Accounting Secret Key     |               |                  |                            |
| Schedule                | Secondary R | ADIUS Server |                           |               |                  |                            |
| Policies                | ,           |              | Authentication Server     |               |                  | (Domain Name/IP Address)   |
| Blacklists              |             |              | Authentication Port       |               |                  |                            |
| Privilege Lists         |             |              | Authentication Secret Key |               |                  |                            |
| Additional Controls     |             |              | Authentication Protocol   | CHAP <b>T</b> |                  |                            |

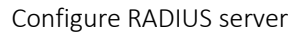

d. When the connected device has its MAC address stored on the RADIUS Server, the controller will automatically authenticate and grant network access to provide transparent login.

#### 4.7 WISPr Authentication

a. Go to *System > Service Zones > Service Zone Configuration*, configure WISPr Settings.

|                       | SYSTEM                       | ERS          | DEVICES                                             | NETWORK                                            | UTILITIES    | STATUS |
|-----------------------|------------------------------|--------------|-----------------------------------------------------|----------------------------------------------------|--------------|--------|
| General               | Authentication Setti         | ings         |                                                     |                                                    |              |        |
| WAN                   |                              |              |                                                     |                                                    |              |        |
| IPv6                  |                              |              |                                                     |                                                    |              |        |
| LAN Ports             | Authentication               | • E          | nable 🔍 Disable 🔍                                   | Suspend                                            |              |        |
| High Availability     |                              | Wh           | en Authentication is set<br>pend message from Ge    | t to Suspended, users would si<br>eneral Settings. | ee a         |        |
| Service Zones         | Access Permission and Author | rization Cor | nfigure                                             |                                                    |              |        |
| Port Location Mapping |                              |              |                                                     |                                                    |              |        |
| PMS Interface         | Portal URL                   | ۲            | Specific 🔍 Original 🕛                               | None                                               |              |        |
|                       |                              | http:<br>(e  | <b>://www.google.com</b><br>.g. http://www.example. | .com)                                              |              |        |
|                       | MAC Authentication           | •            | Enabled 💿 Disabled                                  |                                                    |              |        |
|                       |                              | RA           | DIUS Authentication us                              | ing MAC address                                    |              |        |
|                       | PPP Authentication           | •            | Enabled 💿 Disabled                                  |                                                    |              |        |
|                       | SIP Interface Configuration  | 0            | Enabled 💿 Disabled                                  |                                                    |              |        |
|                       | WISPr Settings               | Co           | nfigure                                             |                                                    |              |        |
|                       | Authentication Options       | 1            | Auth. Option Auth.                                  | Database Postfix Def                               | ault Enabled |        |

Configure "WISPr Settings"

b. Enable WISPr Smart Client and enter related parameters.

|                       | SYSTEM                       | USERS             | DEVICES                                                                          | NETWORK                                                                     | UTILITIES                                | STATUS                      |
|-----------------------|------------------------------|-------------------|----------------------------------------------------------------------------------|-----------------------------------------------------------------------------|------------------------------------------|-----------------------------|
| General               | Main > System > Service Zone | > Service Zone Co | nfiguration - WISPr Configuration                                                | n                                                                           |                                          |                             |
| WAN                   |                              |                   |                                                                                  |                                                                             |                                          |                             |
| IPv6                  | WISPr Configu                | ration            |                                                                                  |                                                                             |                                          |                             |
| LAN Ports             |                              |                   |                                                                                  |                                                                             |                                          |                             |
| High Availability     |                              |                   | a a                                                                              |                                                                             |                                          |                             |
| Service Zones         | WISPr Smart Client           |                   | Enabled U Disabled                                                               |                                                                             |                                          |                             |
| Port Location Mapping | Smart Client Black Li        | st                | Enabled I Disabled                                                               |                                                                             |                                          |                             |
| PMS Interface         |                              |                   |                                                                                  |                                                                             |                                          | (Separate by comma)         |
|                       | WISPr Location ID            |                   | ISO Country Code<br>E.164 Country Code<br>E.164 Area Code<br>Network (SSID/ZONE) | [[]<br>[]<br>[]<br>[]<br>[]<br>[]<br>[]<br>[]<br>[]<br>[]<br>[]<br>[]<br>[] | g. US)<br>g. 1)<br>g. 408)<br>g. MYWIFI) |                             |
|                       | WISPr Location Nan           | ie                | Hotspot Operator<br>Location                                                     |                                                                             | (e.g.<br>(e.g.                           | MYISP)<br>Lobby_of_Airport) |
|                       | WISPr Billing Time           |                   | 0 • : 0 • (HH:MM)                                                                |                                                                             |                                          |                             |

Enter WISPr Parameters

c. When Smart Client on a client device is connected to the WLAN, the controller will automatically authenticate the device and grant network access to provide transparent login.

## 5 Remarks

Please contact Technical Support Team for additional inquiries.